## How can I see my saved passwords in Google Chrome?

Open your **Chrome** browser and from the top right **Chrome** menu button, select Settings.

Alternatively, you can simply type **chrome**://settings in the address bar and hit Enter. Scroll down and click on Show advanced settings.

Now scroll down to the **Passwords** and forms section and click on the Manage **passwords** link